## **Resolutions for ULDD Phase 3 Fatal Loan Delivery Edits**

## Edits transitioning from warning-to-fatal on May 20, 2019

| LD Edit | LD Edit Feedback Message (as of 5/20/19)                                                                                                    | LD Update                                                                                                    | Field Location on Loan Details Screen                                                                                                    |
|---------|----------------------------------------------------------------------------------------------------|----------------------------------------------------------------------------------------------------|----------------------------------------------------------------------------------------------------|
| 801     | The ethnicity for this borrower ( Borrower Full Name ) is required. [SID: 609.1, 609.2, 609.3]                                                                                  | <ul> <li>Borrower(s) section:</li> <li>Report one or more Ethnicity and/or report an Ethnicity Origin</li> </ul>                                                                                                    | Ethnicity Information Ethnicity Add Ethnicity                                                                                                    |
|         |                                                                                                    | Source: Loan Application Section 7<br>More Information: <u>ULDD FAQs</u> . This was a fatal edit prior to May<br>20, 2019 and will remain a fatal edit after May 20, 2019.                                                                                                    | Ethnicity Origin Information                                                                                                    |
| 802     | Ethnicity Origin is not permitted when the Ethnicity Type<br>is 'Information Not Provided By Applicant In Mail Internet<br>Or Telephone Application'. [SID 609.1, 609.2, 609.3] | <ul> <li>Borrower(s) section:</li> <li>Choose One: Select button to delete Ethnicity Origin</li> <li>Or remove "Information Not Provided by Applicant In Mail,<br/>Internet Or Telephone Application" from Ethnicity</li> <li>Or report a different Ethnicity</li> <li>Source: Loan Application Section 7</li> <li>More Information: ULDD FAQs</li> </ul>                                         | Ethnicity Information<br>Ethnicity<br>Information Not Provided By Appli ✓<br>Add Ethnicity<br>Ethnicity Origin Information<br>Ethnicity Origin<br>Cuban × ✓                      |
| 814     | The race for borrower ( Borrower Full Name ) is required.<br>[SID: 610.3, 610.5, 610.6, 610.21, 610.22]                                                                         | <ul> <li>Borrower(s) section:</li> <li>Report one or more Race or Designation and/or report an Enrolled/Principal Tribe Name, Other Pacific Islander Description, and/or Other Asian Description</li> <li>Source: Loan Application Section 7</li> <li>More Information: <u>ULDD FAQs</u>. This was a fatal edit prior to May 20, 2019 and will remain a fatal edit after May 20, 2019.</li> </ul> | Race Information  Race  Designation  Other Pacific Islander Description  Other Asian Description  Exercised Principal Tribe Name  Control Race  Add Designation  Add Designation |

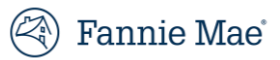

| LD Edit | LD Edit Feedback Message (as of 5/20/19)                                                                                                    | LD Update                                                                                                    | Field Location on Loan Details Screen                                                                                              |
|---------|----------------------------------------------------------------------------------------------------|----------------------------------------------------------------------------------------------------|----------------------------------------------------------------------------------------------------|
| 834     | The provided loan data indicates the race for borrower<br> BorrowerFullName  is 'Not Applicable'; therefore, no<br>other borrower race or race designation is allowed for<br>this borrower. [SID: 610.3, 610.5, 610.6, 610.21, 610.22] | <ul> <li>Borrower(s) section:</li> <li>If the borrower is an entity, such as a corporation, select button to delete race <b>Designation</b></li> <li>If the borrower is an individual (non-entity), remove "Not Applicable (use when a borrower is an entity not an individual)" from <b>Race</b> or report a different <b>Race</b></li> <li>Source: Loan Application Section 7</li> <li>More Information: ULDD FAOs</li> </ul>                                         | Race Information  Race Not Applicable (Use whe  Filipino Filipino Add Designation Add Designation                                  |
| 835     | The provided loan data indicates the ethnicity for<br>borrower  BorrowerFullName  is Not Applicable;<br>therefore, no other borrower ethnicity or ethnicity origin<br>is allowed for this borrower. [SID: 609.1, 609.2, 609.3]         | <ul> <li>Borrower(s) section:</li> <li>If the borrower is an entity, such as a corporation, select button to delete Ethnicity Origin</li> <li>If the borrower is an individual (non-entity), remove "Not Applicable (use when a borrower is an entity not an individual)" from Ethnicity or report a different Ethnicity</li> <li>Source: Loan Application Section 7</li> </ul>                                                                                         | Ethnicity<br>Not Applicable (Use when a borrov ✓                                                                                   |
| 836     | The borrower race for  BorrowerFullName  can only be<br>'Not Applicable' when the borrower is a legal entity, such<br>as a corporation. [SID: 610.5]                                                                                   | <ul> <li>Borrower(s) section:</li> <li>If the borrower is an entity, such as a corporation, report the Entity Full Name and Legal Entity Type</li> <li>If the borrower is an individual (non-entity), report a different Race other than "Not Applicable (use when a borrower is an entity not an individual)" or report other race data, such as Tribe Name or Designation</li> <li>Source: Loan Application Section 7</li> <li>More Information: ULDD FAQs</li> </ul> | Entity Full Name Legal Entity Type  Race Information  Race Not Applicable (Use whe  Enrolled/Principal Tribe Name  Add Designation |

\_\_\_\_\_

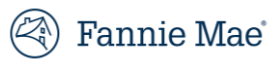

| LD Edit | LD Edit Feedback Message (as of 5/20/19)                                                                                                    | LD Update                                                                                                    | Field Location on Loan Details Screen                                                                                                    |
|---------|----------------------------------------------------------------------------------------------------|----------------------------------------------------------------------------------------------------|----------------------------------------------------------------------------------------------------|
| 837     | The borrower ethnicity for  BorrowerFullName  can only<br>be 'Not Applicable' when the borrower is a legal entity,<br>such as a corporation. [SID: 609.1] | <ul> <li>Borrower(s) section:</li> <li>If the borrower is an entity, such as a corporation, report the Entity Full Name and Legal Entity Type</li> <li>If the borrower is an individual (non-entity), report a different Ethnicity other than "Not Applicable (use when a borrower is an entity not an individual)" or report Ethnicity Origin</li> <li>Source: Loan Application Section 7</li> <li>More Information: <u>ULDD FAQs</u></li> </ul> | Entity Full Name Legal Entity Type  Ethnicity Information  Ethnicity Not Applicable (Use when a borror  Add Ethnicity  Ethnicity Ethnicity Origin Information  Ethnicity Origin  T |
| 838     | The borrower gender for  Borrower Full Name  can only<br>be 'Entity' when the borrower is a legal entity, such as a<br>corporation. [SID: 608.3]          | <ul> <li>Borrower(s) section:</li> <li>If the borrower is an entity, such as a corporation, report the Entity Full Name and Legal Entity Type</li> <li>If the borrower is an individual (non-entity), report a different Gender other than "Not Applicable (use when a borrower is an entity not an individual)"</li> <li>Source: Loan Application Section 7</li> <li>More Information: ULDD FAOs</li> </ul>                                      | Entity Full Name Legal Entity Type Gender                                                                                                    |
| 839     | The ethnicity data for [Borrower Full Name(Derived)] is<br>missing or is in the incorrect location in the import file.<br>[SID: 609.1]                    | <ul> <li>Borrower(s) section:</li> <li>Report one or more Ethnicity and/or report an Ethnicity Origin</li> <li>Source: Loan Application Section 7</li> <li>More Information: <u>ULDD FAQs</u></li> </ul>                                                                                                    | Ethnicity Information  Ethnicity  Add Ethnicity  Ethnicity Origin Information  Ethnicity Origin                                                                                    |
| 840     | The race data for [Borrower Full Name(Derived)] is<br>missing or is in the incorrect location in the import file.<br>[SID: 610.5]                         | <ul> <li>Borrower(s) section:         <ul> <li>Report one or more Race or Designation and/or report an Enrolled/Principal Tribe Name, Other Pacific Islander Description, and/or Other Asian Description</li> </ul> </li> <li>Source: Loan Application Section 7</li> <li>More Information: <u>ULDD FAQs</u></li> </ul>                                                                                                    | Race Information  Race  PeriodedPrincipal Tribe Name  C Dublin Race  Add Designation  Add Designation                                                                              |

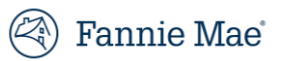

| LD Edit | LD Edit Feedback Message (as of 5/20/19)                                                                                            | LD Update                                                                                                    | Field Location on Loan Details Screen               |
|---------|----------------------------------------------------------------------------------------------------|----------------------------------------------------------------------------------------------------|-----------------------------------------------------|
| 841     | The gender data for [Borrower Full Name(Derived)] is<br>missing or is in the incorrect location in the import file.<br>[SID: 608.3] | Borrower(s) section (below Race): <ul> <li>Report one Gender</li> </ul>                                                               | Gender V                                            |
|         |                                                                                                    | Source: Loan Application Section 7                                                                                                    |                                                     |
|         |                                                                                                    | More Information: <u>ULDD FAQs</u>                                                                                                    |                                                     |
| 905     | The gender for borrower ( Borrower Full Name ) is                                                                                   | Borrower(s) section (below Race):                                                                                                    | Gender                                              |
|         | required. [SID: 608.3]                                                                                                    | Report one <b>Gender</b>                                                                                                    | ✓                                                   |
|         |                                                                                                    | Source: Loan Application Section 7                                                                                                    |                                                     |
|         |                                                                                                    | More Information: ULDD FAOs. This was a fatal edit prior to May                                                                       |                                                     |
|         |                                                                                                    | 20, 2019 and will remain a fatal edit after May 20, 2019.                                                                             |                                                     |
| 1704    | The Counseling Confirmation Type is required when                                                                                   | Borrower(s) section:                                                                                                    | Counseling Confirmation Type Counseling Format Type |
|         | there is no representative credit score which indicates a loan where all borrowers have non-traditional credit.                     | <ul> <li>Report the Counseling Confirmation Type and Counseling<br/>Format Type for each borrower</li> </ul>                          | HUD Approved Counseling ×                           |
|         |                                                                                                    | Source: Loan Application Section L5 and Credit Report                                                                                 |                                                     |
|         |                                                                                                    | <ul> <li>Tip: For Fannie Mae's Framework<sup>®</sup> program, report "HUD<br/>Approved Counseling Agency" and "Home Study"</li> </ul> |                                                     |
|         |                                                                                                    | <ul> <li>Tip: If one or more borrowers have traditional credit, report</li> </ul>                                                     |                                                     |
|         |                                                                                                    | the Loan Representative Credit Score in the Underwriting                                                                              |                                                     |
|         |                                                                                                    | Section.                                                                                                    |                                                     |
|         |                                                                                                    | More Information: Borrower Information Job Aid                                                                                        |                                                     |

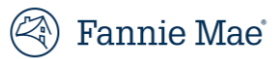

| LD Edit | LD Edit Feedback Message (as of 5/20/19)                                                                         | LD Update                                                                                                    | Field Location on Loan Deta | ils Screen             |                      |
|---------|----------------------------------------------------------------------------------------------------|----------------------------------------------------------------------------------------------------|-----------------------------|------------------------|----------------------|
| 2027    | For loans committed through the Servicing Marketplace<br>(SMP), Loan Escrow Balance is required. [SID: 234, 363] | <ul> <li>Escrow section:</li> <li>Report the Escrow Balance</li> <li>Tip: If the loan does not have escrows, report "No" as the Escrow in the Indicators section</li> <li>Tip: If the loan was not committed through SMP, ensure the loan has been allocated to the correct Contract/Commitment number</li> </ul> More Information: Servicing Marketplace web page | Escrow Balance              |                        |                      |
| 2029    | When Escrow Item Monthly Payment Amount is provided,                                                             | Escrow section:                                                                                                    | Escrow Item                 | Monthly Payment Amount |                      |
|         | Loan Escrow Item Type is required. [SID: 364, 366]                                                               | <ul> <li>Report the Escrow Item or select the button to Delete Escrow Item</li> <li>Tip: If the loan does not have escrows, report "No" as the Escrow in the Indicators section.</li> <li>Tip: If the loan was not committed through SMP, ensure the loan has been allocated to the correct Contract/Commitment number.</li> </ul>                                 | · · ·                       | 57.33                  | m Delete Escrow Item |
| 2030    | Loan Eccrow Item Type is not allowed when Eccrow Item                                                            | More Information: <u>Servicing Marketplace web page</u>                                                                                                    | Escrow Item                 | Monthly Payment Amount |                      |
| 2030    | Monthly Payment Amount is not provided. [SID: 364, 366]                                                          | <ul> <li>Report the Monthly Payment Amount or select the button to Delete Escrow Item</li> <li>Tip: If the loan does not have escrows, report "No" as the Escrow in the Indicators section.</li> <li>Tip: If the loan was not committed through SMP, ensure the loan has been allocated to the correct Contract/Commitment number.</li> </ul>                      | Borough Property Tax × 🔻    |                        | Delete Escrow Item   |

| LD Edit | LD Edit Feedback Message (as of 5/20/19)                                                                                   | LD Update                                                                                                    | Field Location on Loan Details Screen                                                                                                    |
|---------|----------------------------------------------------------------------------------------------------|----------------------------------------------------------------------------------------------------|----------------------------------------------------------------------------------------------------|
| 2031    | Loan Escrow Item Type, if provided, must be a valid<br>value. [SID: 364]                                                   | <ul> <li>Escrow section:</li> <li>Report an Escrow Item from the dropdown or select the button to Delete Escrow Item</li> <li>Tip: If the loan does not have escrows, report "No" as the Escrow in the Indicators section.</li> <li>Tip: If the loan was not committed through SMP, ensure the loan has been allocated to the correct Contract/Commitment number.</li> </ul>                                                                                                    | Escrow Item     Monthly Payment Amount       flood and earthquake      × ▲       d     Add item "flood and earthquake"                   |
| 2032    | Warehouse Lender Indicator is required and must state<br>Yes when Warehouse Lender Identifier is provided. [SID:<br>398.1] | <ul> <li>More Information: <u>Servicing Marketplace web page</u></li> <li>Indicators section: <ul> <li>Report Yes as the Warehouse Lender</li> </ul> </li> <li>Tip: If the loan is <i>not</i> pledged to a warehouse line, remove the Warehouse Lender and Wire Nickname in the Wire Instructions section.</li> <li>Tip: To perform a global update of all loans in an MBS, select the Update All Loans button on the Pool Details page.</li> </ul> <li>More Information: Loan Delivery Wire Administration Job Aids</li> | Warehouse Lender<br>Yes ✔                                                                                                    |
| 2033    | Warehouse Lender Identifier is required when Warehouse<br>Lender indicator states Yes.                                     | <ul> <li>Wire Instructions section:</li> <li>Report the Warehouse Lender and Wire Nickname</li> <li>Tip: If the loan is <i>not</i> pledged to a warehouse line, report No as the Warehouse Lender in the Indicators section.</li> <li>Tip: To perform a global update of all loans in an MBS, select the Update All Loans button on the Pool Details page.</li> <li>More Information: Loan Delivery Wire Administration Job Aids</li> </ul>                                                                               | Wire Instructions  Warehouse Lender A Warehouse Lender Name 1 - 123456789  Wire Nickname Warehouse Lender - EF APPROVED - 6666666666 × * |

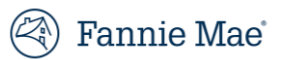

| LD Edit | LD Edit Feedback Message (as of 5/20/19)                                                                                                    | LD Update                                                                                                    | Field Location on Loan Details Screen                                                                                                    |
|---------|----------------------------------------------------------------------------------------------------|----------------------------------------------------------------------------------------------------|----------------------------------------------------------------------------------------------------|
| 2035    | When the Related Loan Subordinate Lien Priority Type is<br>2nd, 3rd, or 4th, the Related Loan Affordable Indicator is<br>required. [SID: 513.1]                                                                                                    | Other Financing >> Subordinate Financing section: <ul> <li>Report Yes/No as the Loan Affordable Indicator</li> </ul> <li>Source: if the loan has a CommunitySeconds second lien, report Yes, otherwise report No.</li>                                                                                                    | Subordinate Financing         Lien Priority Type       HELOC Indicator         Second       V         Second       V         Current UPB       HELOC Max Credit Line         HELOC Max Credit Line       HELOC Outstanding UPB |
|         |                                                                                                    | <ul> <li>Tip: There are two Loan Affordable Indicators – one in the<br/>Indicators section for the first lien, and this one in the Other<br/>Financing Section for a subordinate lien.</li> <li>Tip: If you report Yes, you should also send Special Feature<br/>Code 118 in the Loan Terms section.</li> </ul>                                                                                                    |                                                                                                    |
| 2036    | <ul> <li>When the loan has CommunitySeconds subordinate<br/>financing the Related Loan Affordable Indicator must<br/>state Yes.</li> <li>Use caution, as there are two separate Affordable Loan<br/>Indicators: <ol> <li>Sort ID 238 identifies first lien HomeReady loans</li> <li>Sort ID 513.1 identifies second lien CommunitySeconds</li> </ol> </li> </ul> | <ul> <li>Other Financing &gt;&gt; Subordinate Financing section:<br/>Report Yes as the Loan Affordable Indicator</li> <li>Tip: There are two Loan Affordable Indicators – one in the<br/>Indicators section for the first lien, and this one in the Other<br/>Financing Section for a subordinate lien.</li> <li>Tip: If the loan does not have CommunitySeconds<br/>subordinate financing, remove Special Feature Code 118 in<br/>the Loan Terms section.</li> </ul> | Subordinate Financing         Lien Priority Type         Second <ul> <li>Yes</li> <li>Yes</li> <li>Current UPB</li> <li>HELOC Max Credit Line</li> <li>HELOC Outstanding UPB</li> </ul>                                        |
| 2050    | For loans committed through the Servicing Marketplace<br>(SMP), Loan Escrow Item Type is required. [SID: 364]                                                                                                    | <ul> <li>Escrow section:</li> <li>Report one or more Escrow Items and Monthly Payment<br/>Amounts</li> <li>Tip: If the loan does not have escrows, report "No" as the<br/>Escrow in the Indicators section.</li> <li>Tip: If the loan was not committed through SMP, ensure the<br/>loan has been allocated to the correct Contract/Commitment<br/>number.</li> <li>More Information: Servicing Marketplace web page</li> </ul>                                       | Escrow Item Monthly Payment Amount                                                                                                    |

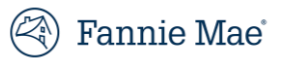

| LD Edit | LD Edit Feedback Message (as of 5/20/19)                                                                                           | LD Update                                                                                                    | Field Location on Loan Details Screen                                                                                                    |
|---------|----------------------------------------------------------------------------------------------------|----------------------------------------------------------------------------------------------------|----------------------------------------------------------------------------------------------------|
| 2051    | For loans committed through the Servicing Marketplace<br>(SMP), Loan Escrow Item Monthly Payment Amount is<br>required. [SID: 366] | <ul> <li>Escrow section:</li> <li>Report one or more Escrow Items and Monthly Payment<br/>Amounts</li> <li>Tip: If the loan does not have escrows, report "No" as the<br/>Escrow in the Indicators section.</li> <li>Tip: If the loan was not committed through SMP, ensure the<br/>loan has been allocated to the correct Contract/Commitment<br/>number.</li> </ul> | Escrow Item Monthly Payment Amount                                                                                                    |
| 2501    | When provided, the Closing Cost Source Type must equal a valid value. [SID: 154]                                                   | <ul> <li>More Information: <u>Servicing Marketplace web page</u></li> <li>Closing Costs section:         <ul> <li>Report a Closing Cost Source from the dropdown or select the button to Delete Closing Cost Item</li> </ul> </li> <li>More Information: <u>ULDD FAQs</u></li> </ul>                                                                                  | Closing Cost Amount Closing Cost Source Closing Cost Fund Type  Closing Cost Fund Type  Closing Cost |
| 2502    | When provided, the Closing Cost Fund Type must equal a valid value. [SID: 152]                                                     | <ul> <li>Closing Costs section:</li> <li>Report a Closing Cost Fund Type from the dropdown or select the button to Delete Closing Cost Item</li> <li>More Information: <u>ULDD FAOs</u></li> </ul>                                                                                                    | Closing Cost S Closing Cost Amount Closing Cost Source                                                                                                    |
| 2505    | The Closing Cost Fund Type is required when a Closing<br>Cost Source Type is provided. [SID: 152]                                  | <ul> <li>Closing Costs section:</li> <li>Report a Closing Cost Fund Type or select the button to Delete Closing Cost Item</li> <li>More Information: <u>ULDD FAQs</u></li> </ul>                                                                                                    | Closing Cost Amount Closing Cost Source Closing Cost Fund Type  Closing Cost Fund Type  Closing Cost |
| 2506    | The Closing Cost Contribution Amount is required when a Closing Cost Fund Type is provided. [SID: 151]                             | <ul> <li>Closing Costs section:</li> <li>Report a Closing Cost Amount or select the button to Delete Closing Cost Item</li> <li>More Information: <u>ULDD FAQs</u></li> </ul>                                                                                                    | Closing Cost Amount Closing Cost Source Closing Cost Fund Type                                                                                                    |

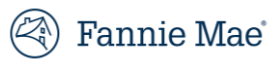

| LD Edit | LD Edit Feedback Message (as of 5/20/19)                | LD Update                                                                 | Field Location on Loan Details Screen                                                                                                    |
|---------|---------------------------------------------------------|---------------------------------------------------------------------------|----------------------------------------------------------------------------------------------------|
| 2507    | The Closing Cost Fund Type is required when a Closing   | Closing Costs section:                                                    | Closing Costs                                                                                                    |
|         | Cost Contribution Amount is provided. [SID: 152]        | Report a <b>Closing Cost Fund Type</b> or select the button to            | Closing Cost Amount Closing Cost Source Closing Cost Fund Type                                                                                                    |
|         |                                                         | Delete Closing Cost Item                                                  |                                                                                                    |
|         |                                                         | More Information: <u>ULDD FAQs</u>                                        |                                                                                                    |
| 2508    | The Closing Cost Source Type is required when a Closing | Closing Costs section:                                                    | Closing Costs                                                                                                    |
|         | Cost Fund Type is provided. [SID: 154]                  | Report a <b>Closing Cost Source</b> or select the button to <b>Delete</b> | Closing Cost Amount Closing Cost Source Closing Cost Fund Type                                                                                                    |
|         |                                                         | Closing Cost Item                                                         |                                                                                                    |
|         |                                                         | More Information: ULDD FAQs                                               |                                                                                                    |
| 2509    | The Down Payment Type must equal a valid value when     | Down Payment section:                                                     | Down Payment                                                                                                    |
|         | provided. [SID: 175]                                    | Report a <b>Down Payment Source</b> from the dropdown or                  | Down Payment Amount Down Payment Source Down Payment Type                                                                                                    |
|         |                                                         | select the button to <b>Delete Down Payment Item</b>                      | The second second secon |
|         |                                                         | More Information: <u>ULDD FAQs</u>                                        |                                                                                                    |
| 2510    | The Down Payment Source Type must equal a valid value   | Down Payment section:                                                     | Down Payment                                                                                                    |
|         | when provided. [SID: 173]                               | Report a <b>Down Payment Type</b> from the dropdown or select             | Down Payment Amount Down Payment Source Down Payment Type                                                                                                    |
|         |                                                         | the button to <b>Delete Down Payment Item</b>                             | The Down Payment Item                                                                                                    |
|         |                                                         | More Information: <u>ULDD FAQs</u>                                        |                                                                                                    |
| 2517    | A Down Payment Source Type is not allowed for           | Down Payment section:                                                     | Down Payment                                                                                                    |
|         | Refinance Transactions. [SID: 173]                      | Select the button to <b>Delete Down Payment Item</b>                      | Down Payment Amount Down Payment Source Down Payment Type                                                                                                    |
|         |                                                         | Tip: If the loan is a nurchase transaction report "Purchase" as           | The second second secon |
|         |                                                         | the Loan Purpose in the General Loan Information section                  |                                                                                                    |
|         |                                                         |                                                                           |                                                                                                    |
|         |                                                         | More Information: ULDD FAQs                                               |                                                                                                    |
| 2519    | The Down Payment Amount is required when the Down       | Down Payment section:                                                     | Down Payment                                                                                                    |
|         | Payment Type is provided. [SID: 172]                    | Report a <b>Down Payment Amount</b> or select the button to               | Down Payment Amount Down Payment Source Down Payment Type                                                                                                    |
|         |                                                         | Delete Down Payment Item                                                  | The Delete Down Payment Item                                                                                                    |
|         |                                                         | More Information: <u>ULDD FAQs</u>                                        |                                                                                                    |

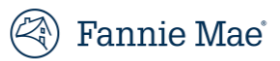

| LD Edit | LD Edit Feedback Message (as of 5/20/19)                                                                                                    | LD Update                                                                                                    | Field Location on Loan Details Screen                                                                                                    |
|---------|----------------------------------------------------------------------------------------------------|----------------------------------------------------------------------------------------------------|----------------------------------------------------------------------------------------------------|
| 2521    | The Down Payment Source Type is required when the Down Payment Type is provided. [SID: 173]                                                          | <ul> <li>Down Payment section:</li> <li>Report a Down Payment Source or select the button to</li> <li>Delete Down Payment Item</li> </ul>                                                                                                    | Down Payment     Down Payment Amount     Down Payment Source     v     v     C     Down Payment Type     v     v     C     Delete Down Payment Item |
| 0500    |                                                                                                    | More Information: <u>ULDD FAQs</u>                                                                                                    |                                                                                                    |
| 2522    | A Closing Cost Contribution Amount that is greater than 1<br>dollar is required when the Closing Cost Contribution<br>Amount is provided. [SID: 151] | <ul> <li>Report an amount greater than "0" as the Closing Cost<br/>Amount or select the button to Delete Closing Cost Item</li> </ul>                                                                                                    | Closing Cost Amount Closing Cost Source Closing Cost Fund Type                                                                                      |
|         |                                                                                                    | More Information: <u>ULDD FAQs</u>                                                                                                    |                                                                                                    |
| 2523    | The Base LTV must equal the Original LTV when there is                                                                                               | Loan-to-Value section:                                                                                                    | Base LTV LTV                                                                                                    |
|         | no Financed MI Amount on a mortgage. [SID: 422]                                                                                                    | Report the same value as the <b>Base LTV</b> and <b>LTV</b>                                                                                                    | 80 80                                                                                                    |
|         |                                                                                                    | <ul> <li>Tip: If the loan <u>has</u> financed MI, the Base LTV and LTV should<br/>be different values. Report Yes as MI Financed Indicator in<br/>the Insurance section.</li> </ul>                                                                                                    |                                                                                                    |
| 2524    | The Financed MI Amount and the MI Lender Paid Rate %                                                                                                 | Insurance section:                                                                                                    |                                                                                                    |
|         | are mutually exclusive. [SID: 422]                                                                                                    | Remove either the <b>Financed MI Amount</b> or the <b>MI Lender</b>                                                                                                    | MI Absence Reason MI Company MI Certificate No. MI % Coverage                                                                                       |
|         |                                                                                                    | Paid Rate %                                                                                                    | MI Financed Indicator Financed MI Amount MI Lender Paid Rate % MI Source                                                                            |
|         |                                                                                                    | • Tip: The MI premium may included in either the loan amount<br>(financed) <u>or</u> the interest rate (rate %). One way to determine<br>if the premium is financed in the loan amount is to review the<br>Loan Application, Section L4, row I: Financed Mortgage<br>Insurance (or Mortgage Insurance equivalent) Amount. |                                                                                                    |
| 2525    | The MI Source of Borrower is required when the Financed                                                                                              | Insurance section:                                                                                                    |                                                                                                    |
|         | MI Amount is provided. [SID: 422]                                                                                                    | Report "Borrower" as the <b>MI Source</b>                                                                                                    | Mi Absence Reason Mi Company Mi Certificate No. Mi % Coverage                                                                                       |
|         |                                                                                                    |                                                                                                    | Mi Einanged Indigetor Filoanged Mi Amount Mi Lander Paid Rate % Mi Source                                                                           |
|         |                                                                                                    | Tip: If the MI premium is <u>not</u> financed, report "No" as <b>MI</b>                                                                                                    | V     Borrower                                                                                                    |
|         |                                                                                                    | Financed Indicator. One way to determine if the premium is                                                                                                    |                                                                                                    |
|         |                                                                                                    | Tinanced in the loan amount is to review the Loan                                                                                                    |                                                                                                    |
|         |                                                                                                    | Application, Section L4, row I: Financed Mortgage Insurance                                                                                                    |                                                                                                    |
|         |                                                                                                    | or mortgage insurance equivalent, Amount.                                                                                                    |                                                                                                    |

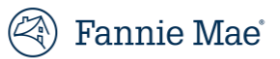

| LD Edit | LD Edit Feedback Message (as of 5/20/19)                                                                                                    | LD Update                                                                                                    | Field Location on Loan Details Screen                                                          |
|---------|----------------------------------------------------------------------------------------------------|----------------------------------------------------------------------------------------------------|------------------------------------------------------------------------------------------------|
| 2526    | The MI Source of Lender is required when the MI Lender<br>Paid Rate % is provided. [SID: 426]                                                                  | <ul><li>Insurance section:</li><li>Report "Lender" as the MI Source</li></ul>                                                                                                    | Insurance      Mi Absence Reason     Mi Company     Mi Certificate No.     Mi % Coverage     X |
|         |                                                                                                    | <ul> <li>Tip: If the MI premium is <u>not</u> included in the interest rate,<br/>remove the MI Lender Paid Rate %.</li> </ul>                                                                                 | MI Financed Indicator Financed MI Amount MI Lender Paid Rate % MI Source                       |
| 2527    | When provided, the Loan Level Representative Credit<br>Score Selection Method must equal a valid value. [SID:<br>249]                                          | <ul> <li>Underwriting section:</li> <li>Report only "Middle Or Lower Then Lowest" as the Credit<br/>Score Method</li> </ul>                                                                                   | Credit Score Method<br>Middle Or Lower Then Lowest × -                                         |
|         |                                                                                                    | <ul> <li>More Information: <u>ULDD Credit Scores Job Aid</u> and <u>Fannie</u><br/><u>Mae Selling Guide</u> Section B3-5.1-02, Determining the<br/>Representative Credit Score for a Mortgage Loan</li> </ul> |                                                                                                |
| 2528    | The Loan Level Representative Credit Score Selection<br>Method is required when the Loan Level Representative<br>Credit Score is greater than zero. [SID: 249] | <ul> <li>Underwriting section:</li> <li>Report only "Middle Or Lower Then Lowest" as the Credit<br/>Score Method</li> </ul>                                                                                   | Credit Score Method Middle Or Lower Then Lowest ×                                              |
|         |                                                                                                    | <ul> <li>More Information: <u>ULDD Credit Scores Job Aid</u> and <u>Fannie</u><br/><u>Mae Selling Guide</u> Section B3-5.1-02, Determining the<br/>Representative Credit Score for a Mortgage Loan</li> </ul> |                                                                                                |
| 2529    | When provided, the Credit Score Impairment Type must<br>equal a valid value. [SID: 247]                                                                        | <ul> <li>Underwriting section:</li> <li>Report a Credit Score Impairment Type from the dropdown, if applicable</li> </ul>                                                                                     | Credit Score Impairment Type                                                                   |
|         |                                                                                                    | Source: Credit Report<br>More Information: <u>ULDD Credit Scores Job Aid</u>                                                                                                    | Insufficient Credit History Significant Errors Score                                           |

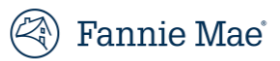

| LD Edit | LD Edit Feedback Message (as of 5/20/19)                                                                                                    | LD Update                                                                                                    | Field Location on Loan Details Screen                |
|---------|----------------------------------------------------------------------------------------------------|----------------------------------------------------------------------------------------------------|------------------------------------------------------|
| 2530    | When the Credit Score Impairment Type value of<br>Significant Errors Score is provided, then a Loan Level<br>Representative Credit Score that is greater than zero is<br>required. [SID: 247] | <ul> <li>Underwriting section:         <ul> <li>Report a non-zero value as the Loan Level Representative Credit Score</li> </ul> </li> <li>Source: Credit Report         <ul> <li>Tip: If no borrower on the loan has a valid credit score, retain "0" as the Loan Representative Credit Score value and report "Insufficient Credit History" as the Credit Score Impairment Type in the Underwriting section.</li> </ul> </li> <li>More Information: ULDD Credit Scores Job Aid</li> </ul> | Loan Representative         Credit Score         730 |
| 2531    | When the Credit Score Impairment Type value of<br>Insufficient Credit History is provided, then the Loan<br>Level Representative Credit Score must equal zero. [SID:<br>247]                  | <ul> <li>Underwriting section:</li> <li>Report "0" as the Loan Level Representative Credit Score</li> <li>Source: Credit Report</li> <li>Tip: If any borrower on the loan <u>has</u> a valid credit score, retain the non-zero Loan Representative Credit Score and remove "Insufficient Credit History" as the Credit Score Impairment Type.</li> <li>Tip: No borrowers should have a value reported in the Credit Score fields in the Borrower section.</li> </ul>                        | Loan Representative<br>Credit Score                  |

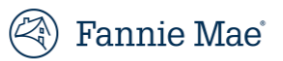

| LD Edit | LD Edit Feedback Message (as of 5/20/19)                                                                                                    | LD Update                                                                                                    | Field Location on Loan Details Screen                           |
|---------|----------------------------------------------------------------------------------------------------|----------------------------------------------------------------------------------------------------|-----------------------------------------------------------------|
| 2532    | The Credit Score Impairment Type must equal<br>Insufficient Credit History when the Loan Level<br>Representative Credit Score is zero. [SID: 247] | <ul> <li>Underwriting section:</li> <li>Report "Insufficient Credit History" as the Credit Score<br/>Impairment Type</li> </ul>                                                                                                    | Credit Score Impairment Type<br>Insufficient Credit History × - |
|         |                                                                                                    | <ul> <li>Source: Credit Report</li> <li>Tip: If any borrower on the loan <u>has</u> a valid credit score, report a non-zero value as the Loan Representative Credit Score and remove "Insufficient Credit History" as the Credit Score Impairment Type.</li> </ul>                                           |                                                                 |
|         |                                                                                                    | More Information: ULDD Credit Scores Job Aid                                                                                                    |                                                                 |
| 2533    | When provided, the Convertible Status Type must equal a                                                                                           | General Loan Information section:                                                                                                    | Convertible Status                                              |
|         | valid value. [SID: 354]                                                                                                    | <ul> <li>Report a <b>Convertible Status</b> from the dropdown, if applicable</li> </ul>                                                                                                    | Active 🗸                                                        |
|         |                                                                                                    | Source: Loan Note or Fannie Mae ARM Plan                                                                                                    |                                                                 |
|         |                                                                                                    | <ul> <li>"Active" = the ARM loan can be converted to a fixed rate in the future (this is the correct selection most of the time).</li> <li>"Expired" = the ARM loan is seasoned and can no longer be converted to a fixed rate.</li> <li>"Exercised" = the Fixed Rate loan converted from an ARM.</li> </ul> |                                                                 |

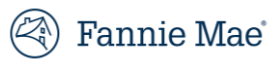

| LD Edit | LD Edit Feedback Message (as of 5/20/19)            | LD Update                                                                                                    | Field Location on Loan Details Screen |  |
|---------|-----------------------------------------------------|----------------------------------------------------------------------------------------------------|---------------------------------------|--|
| 2534    | A Convertible Status is required when a Convertible | General Loan Information section:                                                                                                    | Convertible Status                    |  |
|         | Indicator of Yes is provided. [SID: 354]            | <ul> <li>Report a <b>Convertible Status</b> from the dropdown, if applicable</li> </ul>                                                                                                    | Active 🗸                              |  |
|         |                                                     | Source: Loan Note or Fannie Mae ARM Plan                                                                                                    |                                       |  |
|         |                                                     | <ul> <li>"Active" = the ARM loan can be converted to a fixed rate in the future (this is the correct selection most of the time).</li> <li>"Expired" = the ARM loan is seasoned and can no longer be converted to a fixed rate.</li> <li>"Exercised" = the Fixed Rate loan converted from an ARM.</li> <li>Tip: If the loan is <u>not</u> convertible, was <u>not</u> convertible or did <u>not</u> convert, report "No" as <b>Convertible</b> in the Indicators</li> </ul> |                                       |  |
| 2535    | The Convertible Status Type is not allowed when     | General Loan Information section:                                                                                                    | Convertible Status                    |  |
|         | Convertible Indicator of No is provided. [SID: 354] | Remove the <b>Convertible Status</b> from the dropdown                                                                                                    | ✓                                     |  |
|         |                                                     | Source: Loan Note or Fannie Mae ARM Plan                                                                                                    |                                       |  |
|         |                                                     | • Tip: If the loan <i>is</i> convertible, <i>was</i> convertible or <i>did</i> convert,                                                                                                    |                                       |  |
|         |                                                     | retain the <b>Convertible Status</b> and report "Yes" as                                                                                                    |                                       |  |
|         |                                                     | <b>Convertible</b> in the indicators section.                                                                                                    |                                       |  |

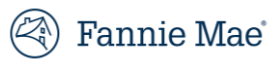

| LD Edit | LD Edit Feedback Message (as of 5/20/19)                                                            | LD Update                                                                                                    | Field Location on Loan Details Screen  |
|---------|----------------------------------------------------------------------------------------------------|----------------------------------------------------------------------------------------------------|----------------------------------------|
| 2536    | The Convertible Status Type must equal Active or Expired for Adjustable Rate Mortgages. [SID: 354]  | General Loan Information section:<br>Report "Active" or "Expired" as the <b>Convertible Status</b> , as<br>applicable                                                                                                    | Convertible Status Active              |
|         |                                                                                                    | <ul> <li>Source: Loan Note or Fannie Mae ARM Plan</li> <li>"Active" = the ARM loan can be converted to a fixed rate in the future (this is the correct selection most of the time).</li> <li>"Expired" = the ARM loan is seasoned and can no longer be converted to a fixed rate.</li> <li>Tip: If the loan is <u>not</u> convertible or was <u>not</u> convertible,</li> </ul>                                   |                                        |
| 2537    | The Amortization Type must equal Fixed when the<br>Convertible Status Type is Exercised. [SID: 354] | <ul> <li>report "No" as <b>Convertible</b> in the Indicators section.</li> <li>General Loan Information section: <ul> <li>Report "Fixed Rate" as the <b>Amortization Type</b></li> </ul> </li> <li>Source: Loan Note or Fannie Mae ARM Plan <ul> <li>"Exercised" = the Fixed Rate loan converted from an ARM.</li> <li>Tip: If the loan did <u>not</u> convert from an ARM, report "No" as</li> </ul> </li> </ul> | Amortization Type       1 - Fixed Rate |

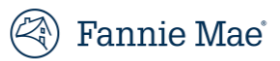

| LD Edit | LD Edit Feedback Message (as of 5/20/19)                                                                                            | LD Update                                                                                                    | Field Location on Loan Details Screen |
|---------|----------------------------------------------------------------------------------------------------|----------------------------------------------------------------------------------------------------|---------------------------------------|
| 2538    | SFC 037 (Take-out option) or 038 (Market option) are<br>required when the Convertible Status Type is Active. [SID:<br>354]          | <ul> <li>General Loan Information section:</li> <li>Report "037" or "038" as one of the Special Feature Code</li> <li>Source: Fannie Mae MBS contract</li> </ul>                                                                                                    | Special Feature Codes                 |
|         |                                                                                                    | <ul> <li>"037" - The converted fixed rate mortgage is required to be delivered to Fannie Mae, and the lender does not need to requalify the borrower or verify that the mortgage satisfies Fannie Mae eligibility criteria at redelivery after the mortgage converts to a Fixed Rate.</li> <li>"038" - The converted mortgage may or may not be delivered to Fannie Mae, and the lender is required to requalify the borrower and verify that the mortgage satisfies Fannie Mae eligibility criteria at redelivery after the mortgage converts to a Fixed Rate.</li> <li>Tip: If the loan is <i>not</i> convertible, report "No" as Convertible in the Indicators section.</li> </ul> |                                       |
| 2520    |                                                                                                    | Pooling ARMs with a Conversion Option                                                                                                    |                                       |
| 2539    | 1 he Convertible Status Type must equal Active when SFC<br>037 (Take-out option) or 038 (Market option) are<br>provided. [SID: 354] | <ul> <li>General Loan Information section:</li> <li>Report "Active" as the Convertible Status</li> </ul>                                                                                                    | Active V                              |
|         |                                                                                                    | <ul> <li>Source: Fannie Mae MBS contract</li> <li>Tip: If the loan is <u>not</u> convertible, report "No" as <b>Convertible</b> in the Indicators section.</li> <li>More Information: <u>Fannie Mae Selling Guide</u> Section C3-5-04, Pooling ARMs with a Conversion Option</li> </ul>                                                                                                    |                                       |

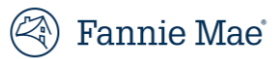

| LD Edit | LD Edit Feedback Message (as of 5/20/19)                                                                                                    | LD Update                                                                                                    | Field Location on Loan Details Screen              |
|---------|----------------------------------------------------------------------------------------------------|----------------------------------------------------------------------------------------------------|----------------------------------------------------|
| 2540    | SFC 036 (Fixed Rate Mortgage - Resale of Converted ARM)<br>is required when the Convertible Status Type is<br>Exercised. [SID: 354]         | <ul> <li>General Loan Information section:</li> <li>Report "036" as one of the Special Feature Codes</li> <li>Source: Loan Note</li> <li>"036" - Used to identify a converted adjustable-rate mortgage that was repurchased from an MBS pool because the conversion to fixed-rate option was exercised, and which is subsequently re-delivered as a cash delivery of a fixed-rate mortgage.</li> </ul> | Special Feature Codes                              |
|         |                                                                                                    | <ul> <li>Tip: If the fixed rate loan is <u>not</u> the result of a converted ARM,<br/>report "No" as <b>Convertible</b> in the Indicators section.</li> </ul>                                                                                                    |                                                    |
| 2541    | The Convertible Status Type must equal Exercised when<br>SFC 036 (Fixed-Rate Mortgage - Resale of Converted ARM)<br>is provided. [SID: 354] | <ul> <li>General Loan Information section:</li> <li>Report "Exercised" as the Convertible Status</li> <li>Source: Loan Note</li> <li>Tip: If the fixed rate loan is <u>not</u> the result of a converted ARM, report "No" as Convertible in the Indicators section</li> </ul>                                                                                                    | Convertible Status<br>Exercised ✓                  |
| 2545    | Refi Program ID of Texas Equity is required when SFC 304 is provided. [SID: 451]                                                            | <ul> <li>Loan Terms &gt;&gt; Refinance section:</li> <li>Report Texas Equity as the <b>Refi Program ID</b></li> <li>Tip: If the loan is <i>not</i> a Texas 50(a)(6) loan, remove 304 from the list in the <b>Special Feature Codes</b> section.</li> <li>More Information: <u>Auto-Derived Special Feature Codes Job Aid</u></li> </ul>                                                                | Refi Program ID<br>Texas Equity                    |
| 2554    | Credit Score Method must be Middle or Lower Then<br>Lowest. [SID: 249]                                                                      | <ul> <li>Underwriting section:</li> <li>Report only "Middle Or Lower Then Lowest" as the Credit<br/>Score Method</li> <li>More Information: <u>ULDD Credit Scores Job Aid</u> and <i>Fannie Mae</i><br/><u>Selling Guide</u> Section B3-5.1-02, Determining the Representative<br/>Credit Score for a Mortgage Loan</li> </ul>                                                                         | Credit Score Method<br>Middle Or Lower Then Lowest |

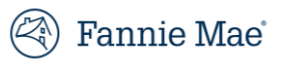

| LD Edit | LD Edit Feedback Message (as of 5/20/19)                                                                                                    | LD Update                                                                                                    | Field Location                                               | on Loan Details S | Screen        |     |   |
|---------|----------------------------------------------------------------------------------------------------|----------------------------------------------------------------------------------------------------|--------------------------------------------------------------|-------------------|---------------|-----|---|
| 2555    | Only one Second Lien loan with a HELOC Indicator of Yes is allowed for a Mortgage. [SID: 513]                                                            | Other Financing >> Subordinate Financing section:<br>Report Yes as the <b>HELOC Indicator</b> for only one subordinate lien.                                                                                                    | Subordinate Financing Lien Priority Type Second  Current UPB | HELOC Indicator   | Mortgage Type | Ves | ~ |
| 2558    | The Home Owners Association Tax Payer Identifier is only<br>allowed for Condominium, Cooperative and Planned Unit<br>Development mortgages. [SID: 641.6] | <ul> <li>Project Information section:</li> <li>Remove the HOA Taxpayer ID value</li> <li>Source: Appraisal, Project Questionnaire</li> <li>Tip: If the loan <i>is</i> a condominium, cooperative or PUD, remove "G" and select the appropriate Project Type in the Property &gt;&gt; Property Information section.</li> <li>More Information: <u>Condo, Co-op and PUD Project Review Job Aid</u> and <u>ULDD FAOs</u></li> </ul>                                                        | HOA Taxpayer ID                                              |                   |               |     |   |
| 2559    | The Condominium Status must equal Established for<br>Conventional Mortgages when Project Type of U is<br>provided. [SID: 42]                             | <ul> <li>Property &gt;&gt; Project Information section:</li> <li>Report "Established" as the <b>Condo Status</b></li> <li>Source: Appraisal, Project Questionnaire</li> <li>Tip: If the loan is <u>not</u> an FHA approved condominium, remove<br/>"U" and select "P", "Q", "R", "S", "T", or "V" as the <b>Project</b><br/><b>Type</b> in the Property &gt;&gt; Property Information section.</li> <li>More Information: <u>Condo, Co-op and PUD Project Review Job Aid</u></li> </ul> | Condo Status<br>Established                                  | ~                 |               |     |   |

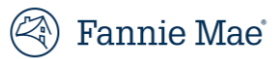

| LD Edit | LD Edit Feedback Message (as of 5/20/19)                                                             | LD Update                                                                                                    | Field Location on Loan Details Screen |
|---------|----------------------------------------------------------------------------------------------------|----------------------------------------------------------------------------------------------------|---------------------------------------|
| 2560    | A PUD Indicator of Yes is not allowed when using the Project Type of G (not in a project). [SID: 42] | <ul><li>Indicators section:</li><li>Report "No" as the <b>PUD</b> Indicator</li></ul>                                                                                                 | PUD<br>No V                           |
|         |                                                                                                    | Source: Appraisal                                                                                                    |                                       |
|         |                                                                                                    | <ul> <li>Tip: If the loan <u>is</u> a PUD, remove "G" and select "E", "F" or "T"<br/>as the <b>Project Type</b> in the Property &gt;&gt; Property Information<br/>section.</li> </ul> |                                       |
|         |                                                                                                    | More Information: Condo, Co-op and PUD Project Review Job Aid                                                                                                    |                                       |
| 2561    | The Condominium Status is not allowed when the Project                                               | Property >> Project Information section:                                                                                                    | Condo Status                          |
|         | Type is G (not in a project). [SID: 42]                                                              | Remove any value appearing as the <b>Condo Status</b>                                                                                                    | ~                                     |
|         |                                                                                                    | Source: Appraisal                                                                                                    |                                       |
|         |                                                                                                    | <ul> <li>Tip: If the loan <u>is</u> a condominium, remove "G" and select "P",<br/>"Q", "R", "S", "T", "U", or "V" as the <b>Project Type</b> in the</li> </ul>                        |                                       |
|         |                                                                                                    | Property >> Property Information section.                                                                                                    |                                       |
|         |                                                                                                    | More Information: Condo, Co-op and PUD Project Review Job Aid                                                                                                    |                                       |
| 6402    | Cooperatives are not allowed for loans with Community                                                | Property >> Project Information section:                                                                                                    | Project Type                          |
|         | Seconds (SFC 118). [SID: 42, 47, 368]                                                                | Remove "1" or "2" from the <b>Project Type</b> and replace with the                                                                                                    | ~                                     |
|         |                                                                                                    | correct value                                                                                                    |                                       |
|         |                                                                                                    | Source: Appraisal                                                                                                    |                                       |
|         |                                                                                                    | • Tip: If the loan <i>is</i> a cooperative and <i>does not have</i> a                                                                                                    |                                       |
|         |                                                                                                    | CommunitySceonds subordinate lien, remove "118" from the                                                                                                    |                                       |
|         |                                                                                                    | Special Feature Code list, and select "No" as the Loan<br>Affordable Indicator in the Other Financing >> Subordinate                                                                  |                                       |
|         |                                                                                                    | Financing section.                                                                                                    |                                       |
|         |                                                                                                    | More Information: Condo, Co-op and PUD Project Review Job Aid                                                                                                    |                                       |